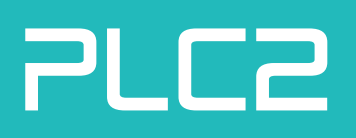

# Software User Guide (EN) ADL-1000 Rev. 1.1.0

| plc2 Design GmbH<br>Ersteiner Straße 19<br>79346 Endingen a. K.<br>Deutschland<br>+49 7642 92118 0<br>plc2.com |  |  |
|----------------------------------------------------------------------------------------------------|--|--|
|                                                                                                    |  |  |

| Project        | ADL-1000                     |
|----------------|------------------------------|
| Document Title | ADL-1000 Software User Guide |
| Version        | 1.1.0                        |
| Editor         | plc2 Design GmbH             |
| Date           | November 8, 2024             |

## Contents

| 01 | Introduction                                                                  | 4                     |  |  |  |
|----|-------------------------------------------------------------------------------|-----------------------|--|--|--|
| 02 | Using the Automotive Data Logger (ADL)-1000 Updater 02.1 Prepare Update Setup | 4<br>5<br>5<br>5<br>5 |  |  |  |
| 03 | 03 Using a Star Cooperation FL3X Device with ADL-1000                         |                       |  |  |  |
| 04 | Conversion tool for ADL-1000                                                  | 7                     |  |  |  |
| Gl | ossary                                                                        | 8                     |  |  |  |

## 01 Introduction

This Software User Guide is an extension to the ADL-1000 User Guide and explains the aspects of software installation, updating and accessing the device from own software applications.

Be sure to read the User Guide first.

## 01.1 References

The ADL-1000 product documentation as well as the ADL-1000 User Guide can be found on www.plc2.com.

## 02 Using the ADL-1000 Updater

This chapter describes how to update the ADL-1000 firmware using the provided update tool. It is possible to update the follwing components:

- **Golden Image** Update Golden Image for the Multiprocessor System on a Chip (MPSoC) over the 1G network interface (*ETH1/service*).
- Main Image Update Main Image for the MPSoC over the 1G network interface (*ETH1/service*) for fleet management to add features and patches.

## 02.1 Prepare Update Setup

In order to preapre the update setup update client file **update-client.tar.gz** is required, which will be provided beforehand. Follow the below mentioned steps to setup the update client.

- Copy the file update-client.tar.gz to the Linux host-PC.
- Execute command: **docker load < update-client.tar.gz**, which loads the docker image into your local Docker environment.
- Execute command: **docker image list**, that shows the docker images on the system. Note the image name for the update-client.
- Execute command: **docker tag <image\_name> update-client**, to tag the image with the tag name **update-client**.

#### 02.2 Update Main Image

A Main image with .BIN format is required to complete the Main image update process. Follow the below mentioned steps to update the Main image.

- Copy the provied main image to the main\_image directory, inside update client.
- Open a terminal, change directory to the main\_image.
- Execute the command to update Main image: docker run -v \$PWD:/work update-client <ADL\_IP\_ADDRESS> update-linux -f /work/BOOT.BIN
- Execute the command to reboot ADL-1000: docker run -v \$PWD:/work update-client <ADL\_IP\_ADDRESS> reboot
- Power cycle the the ADL with the power button.

#### 02.3 Update Golden Image

A Golden image with .BIN format is required to complete the Golgen image update process. Follow the below mentioned steps to update the Golden image.

- Copy the provied Golden image to the golden\_image directory, inside update client.
- Open a terminal, change directory to the golden\_image.
- Execute the command to update Golgen image: docker run -v \$PWD:/work update-client <ADL\_IP\_ADDRESS> update-golden -f /work/BOOT.BIN
- Execute the command to reboot ADL-1000: docker run -v \$PWD:/work update-client <ADL\_IP\_ADDRESS> reboot
- Power cycle the the ADL with the power button.

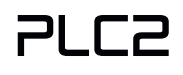

## 03 Using a Star Cooperation FL3X Device with ADL-1000

This chapter describes the usage of a Star Cooperation FL3X Device and additional information required to use this device with an ADL-1000.

The FL3X Device is connected to the ADL-1000 over the 1G service network interface (ETH1). The ADL-1000 detects the FL3X Device with a fixed IP address set to 192.168.11.90. Therefore, before connecting the FL3X Device with the ADL-1000, the FL3X Device tooling must be used to change it's IP address.

## 04 Conversion tool for ADL-1000

This chapter describes how to use the data conversion tool for the ADL-1000. It is possible to convert the recorded data offline in a host computer into Measurement data format version 4 (MDF4).

For detailed instructions on the usage of the data-converter tool, please use the build-in help function of the tool itself.

The following steps are required to convert the recorded data.

- Remove the Solid-State Drives (SSDs) from the ADL-1000.
- Connect the SSDs to the host computer for conversion.
- Convert the ADL-1000 recording to MDF4 output using the data-converter.

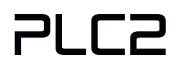

# Glossary

ADL Automotive Data LoggerMDF4 Measurement data format version 4MPSoC Multiprocessor System on a ChipSSD Solid-State Drive